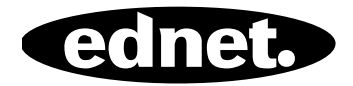

# ednet.power

# **Quick Installation Guide**

84290 • 84291 • 84292

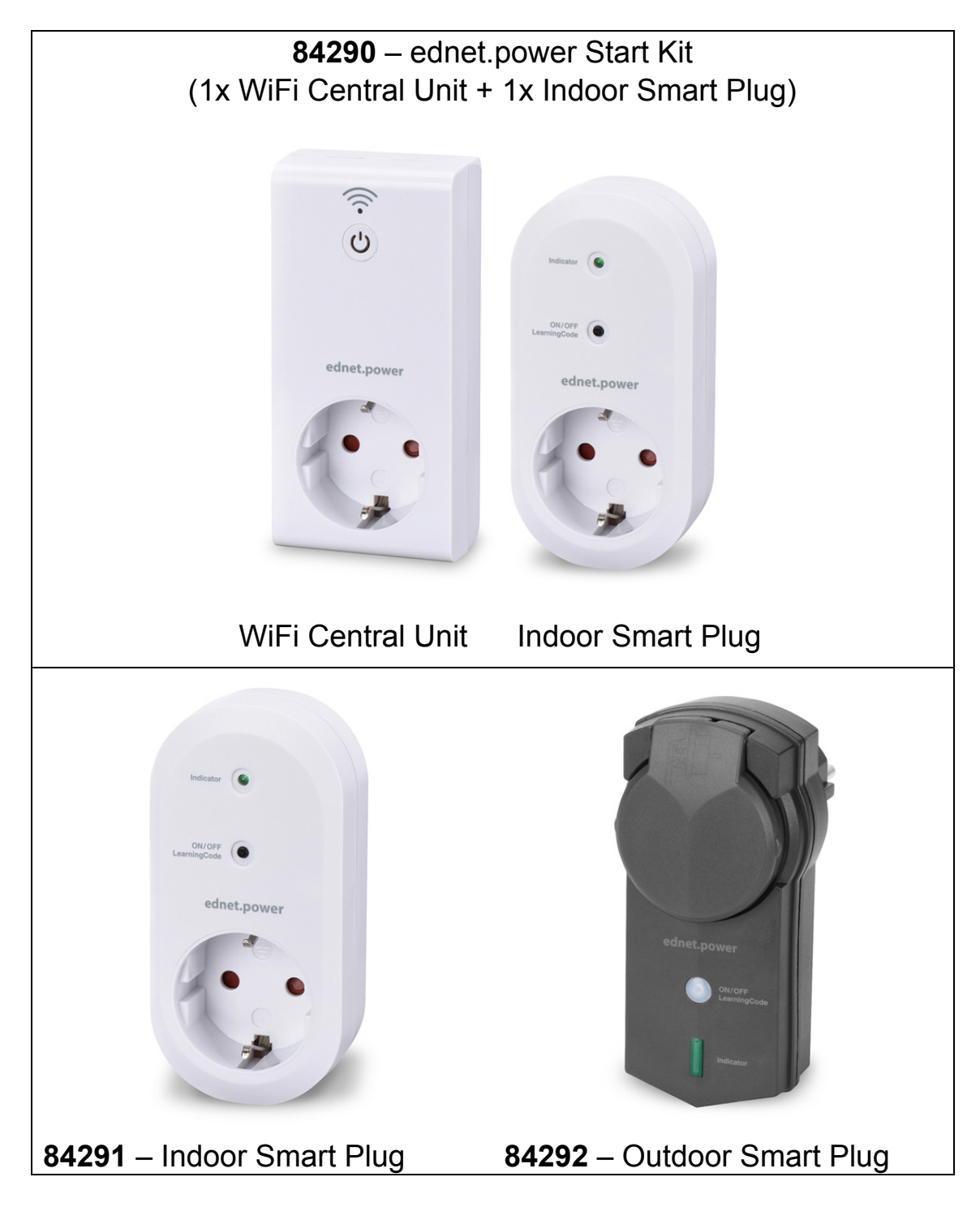

## 1. Installation

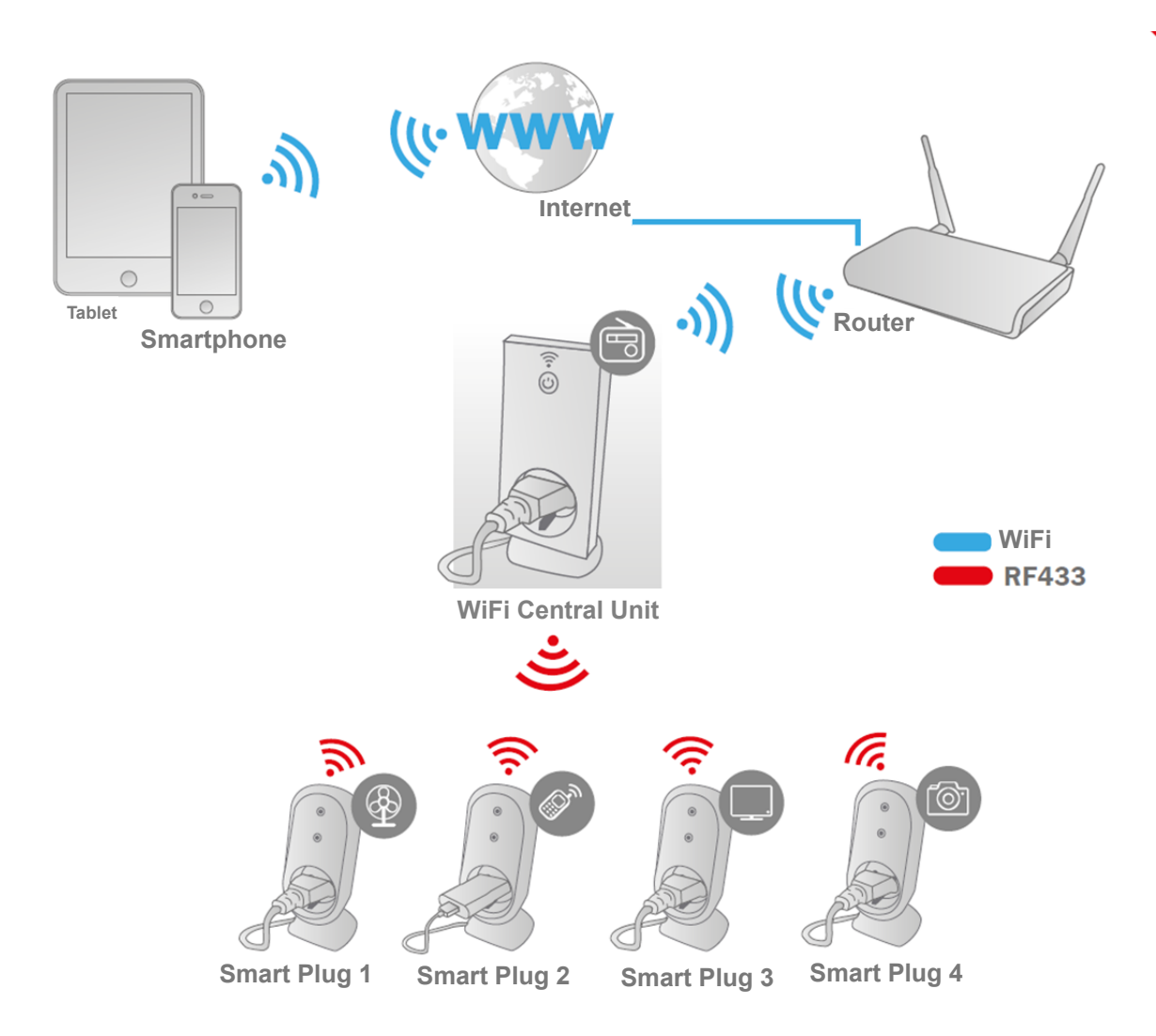

\* Please make sure that the WiFi Central Units and Smart phones are connected to Internet in order to install and control POWER ON/OFF via Smart Phone anytime anywhere.

## 2. APP Configuration

### 2.1 Install APP

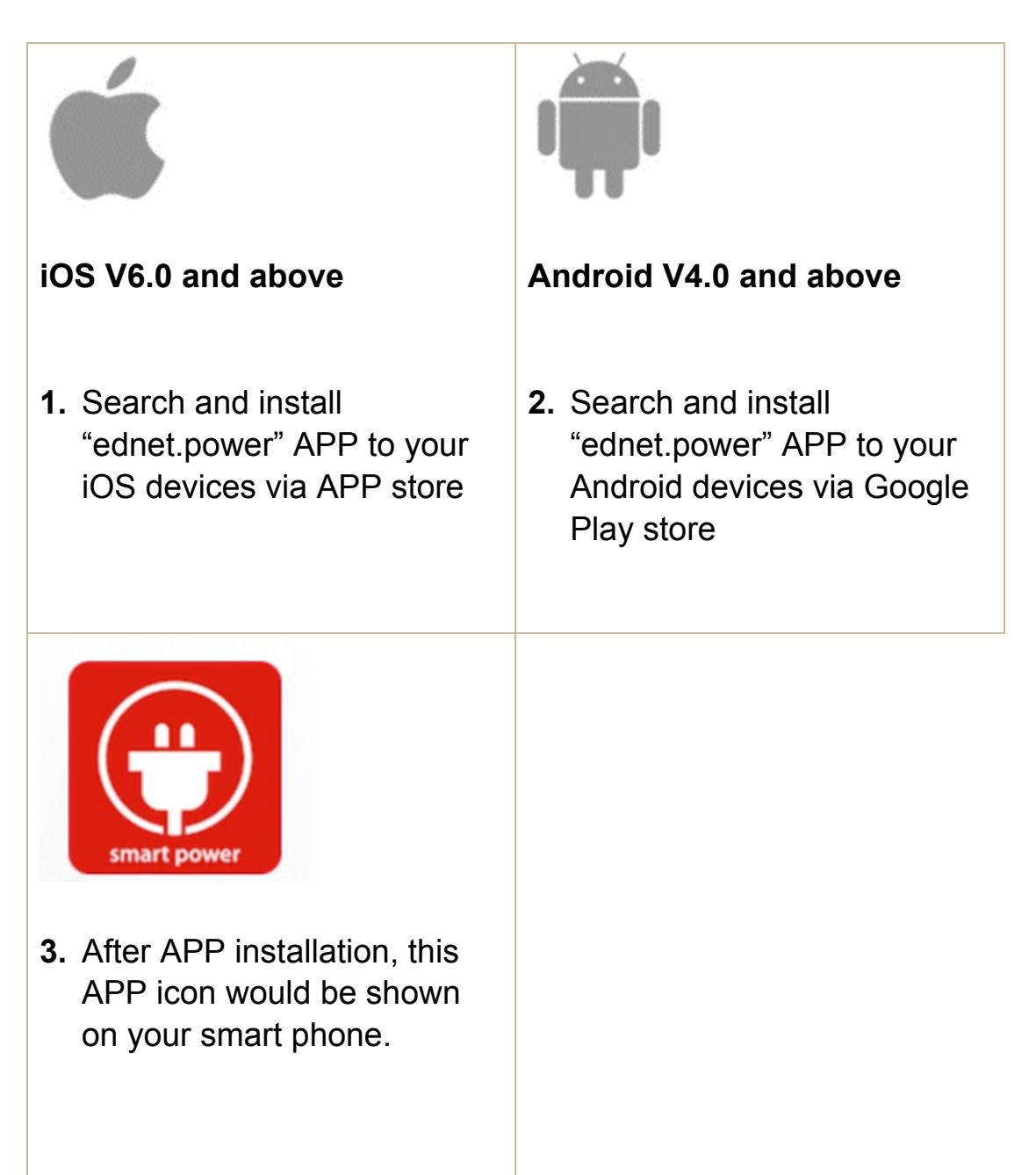

# 2.2 Account sign up, log in, find password, change password and main interface

|                                                                          | < Sign Up                                                                                         |
|--------------------------------------------------------------------------|---------------------------------------------------------------------------------------------------|
| ednet.power                                                              | E-mail will be used to reset password. Please make sure E-mail is correct.                        |
|                                                                          | Password                                                                                          |
|                                                                          | Show Password                                                                                     |
| Password Forgot Password? Sign Up                                        | Sign Up                                                                                           |
| Log In                                                                   |                                                                                                   |
|                                                                          |                                                                                                   |
| <ol> <li>For the first time, please<br/>click "Sign up" icon.</li> </ol> | <ol> <li>Fill in your e-mail address<br/>and Password, then select<br/>"Sign Up" icon.</li> </ol> |
|                                                                          | ATTN: password is at least 6 words.                                                               |
|                                                                          |                                                                                                   |

|                                                                                                    | K Forgot Password                                                                                                    |
|----------------------------------------------------------------------------------------------------|----------------------------------------------------------------------------------------------------|
|                                                                                                    | Please enter your E-mail address.                                                                                                  |
| ednet.power                                                                                                    | E-mail                                                                                                    |
| E-mail                                                                                                    | ОК                                                                                                    |
| Password                                                                                                    |                                                                                                    |
| Forgot Password? Sign Up                                                                                                    |                                                                                                    |
| Log In                                                                                                    |                                                                                                    |
| <ol> <li>Fill in your e-mail address<br/>and Password after Sign<br/>Up, then click "Log In" icon.</li> <li>Please select "forget<br/>password" if you forget your<br/>password.</li> </ol> | 4. Fill in your e-mail address,<br>then select "OK", you can<br>re-set your password<br>according to the link in your<br>mail box. |

|                                                                                                    | Scene Master<br>device                                     |
|----------------------------------------------------------------------------------------------------|------------------------------------------------------------|
| ednet.power                                                                                                   |                                                            |
| 🖒 Main page                                                                                                   |                                                            |
| 🔯 Settings                                                                                                    |                                                            |
| (1) About                                                                                                    |                                                            |
|                                                                                                    | (+)                                                        |
| <ul> <li>5. According to the left menu items are "Main page", "Settings" and "About" menu buttons.</li> </ul> | 6. Select "Main page" to show the Scene and Master device. |

| <ul> <li>Settings</li> <li>Q</li> <li>Account</li> <li>ednet.living@ednet.com</li> </ul>                             | Old password<br>New password                                                        |
|----------------------------------------------------------------------------------------------------|-------------------------------------------------------------------------------------|
| Change Password<br>Log out                                                                                           | OK Cancel<br>Log out                                                                |
|                                                                                                    |                                                                                     |
| <ol> <li>Select "Settings" to "Change<br/>Password"; or select "Log<br/>Out" to change other<br/>account.</li> </ol> | <ol> <li>On "Change Password"<br/>menu, you can change your<br/>password</li> </ol> |

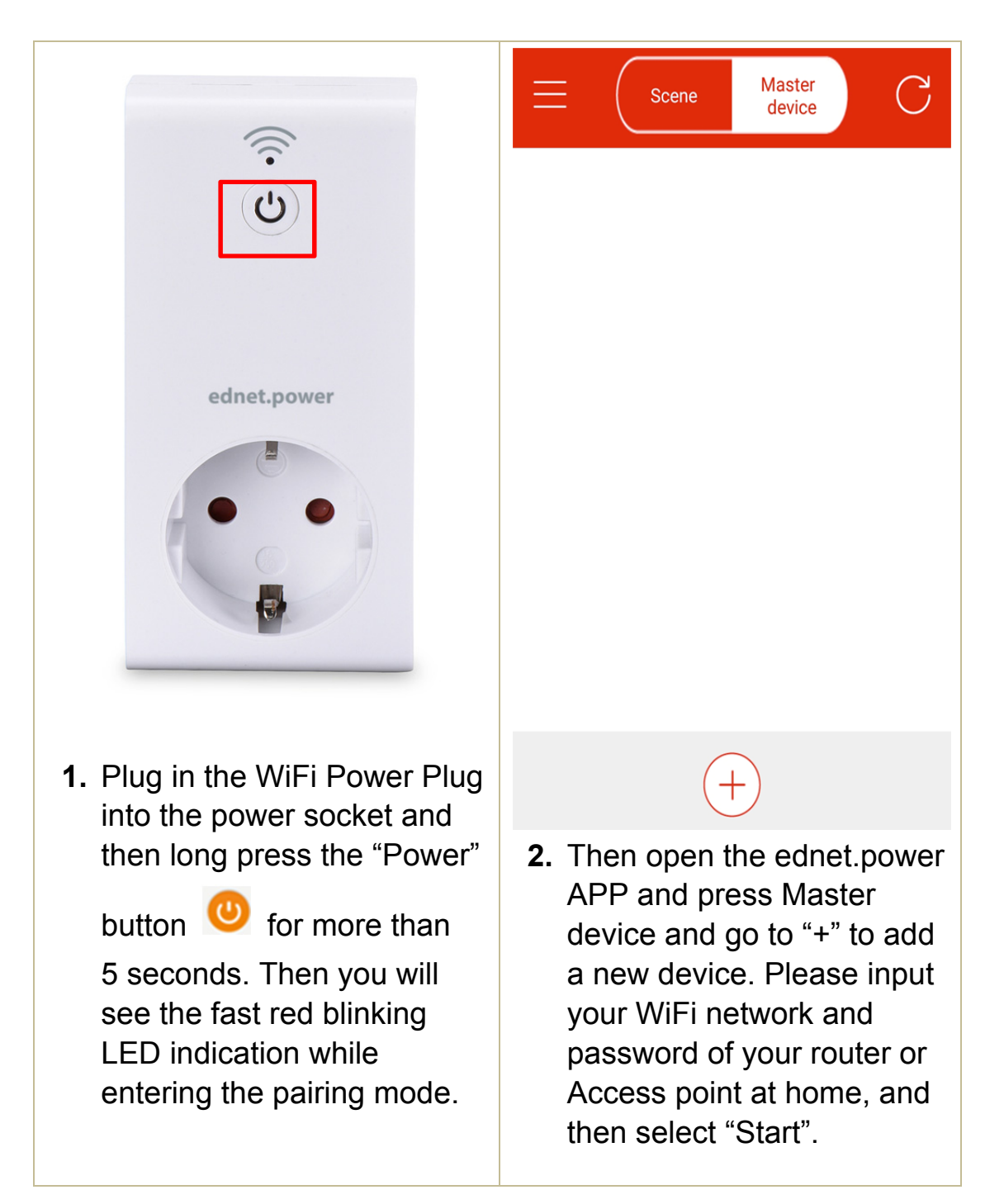

### 2.3 How to Add the "WiFi Plug" to connect to your network

| < Add Device                                                                                                    | <                                                                                                    |
|----------------------------------------------------------------------------------------------------|----------------------------------------------------------------------------------------------------|
| Search device and connect to Wi-Fi                                                                                              |                                                                                                    |
| "ASSMANN-guest"                                                                                                    |                                                                                                    |
| Password                                                                                                    |                                                                                                    |
| Start                                                                                                    | This may take up 30 seconds.                                                                                                    |
| The device Hold button untill Press"Start"<br>occurs red light the indicator<br>flash flashes fast                              |                                                                                                    |
| The device has<br>blue light flash                                                                                              |                                                                                                    |
| <ol> <li>You will need to input your<br/>WiFi information, and click<br/>Start button to connect to<br/>your device.</li> </ol> | <b>4.</b> You will see "waiting"<br>Then when the red LED on the<br>WiFi plug changes to blue color,<br>it means the WiFi plug is now<br>connected to Internet via your<br>home network. |

| Scene Master C                                                                                                    | Name ednet.power                                                                                                    |
|----------------------------------------------------------------------------------------------------|----------------------------------------------------------------------------------------------------|
| ednet.power                                                                                                    | Lock Firmware: 1.70                                                                                                    |
|                                                                                                    | MAC: ACCF233928C6                                                                                                    |
|                                                                                                    | Cancel Save                                                                                                    |
| <ul> <li>5. The added item will appear to your list of Master device. Then you can control the Power Plug On or Off as remote control from your smart phone.</li> <li>6. You can also edit the item</li> </ul> | Image: A state of the state of the stat |
| <ol> <li>You can also edit the item<br/>by clicking the right Edit<br/>icon.</li> </ol>                                                                                                    |                                                                                                    |

| K Scene Master C                                                                                                    |  |  |
|----------------------------------------------------------------------------------------------------|--|--|
| ✓ ednet.power                                                                                                    |  |  |
|                                                                                                    |  |  |
|                                                                                                    |  |  |
|                                                                                                    |  |  |
| Are you sure to delete?                                                                                                    |  |  |
| Cancel OK                                                                                                    |  |  |
| 8. Long press the device icon<br>on the APP, then you can<br>delete the device by<br>selecting the desired one<br>and press the bin icon to<br>"OK". Please press "OK" to<br>confirm the deletion. |  |  |

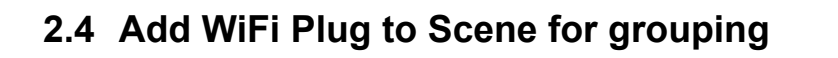

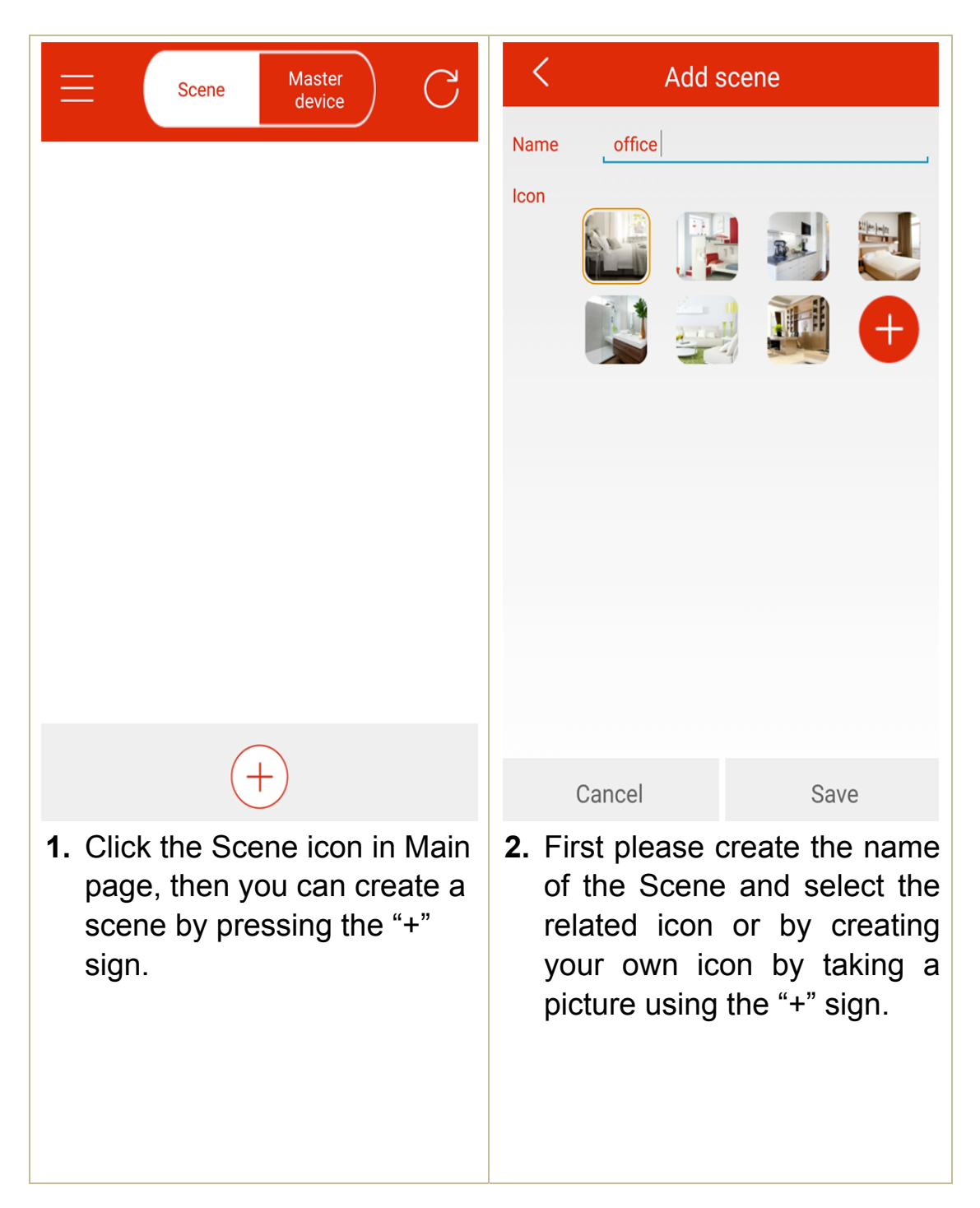

| Scene Master device                              | •••••   •   14:32   •     Image: Add appliance device                                                                                                    |
|--------------------------------------------------|----------------------------------------------------------------------------------------------------|
|                                                  | Name Lamp   Type   Master device ednet.power   Operation WiFi Device   Con   Icon     Icon     Icon     Icon     Icon     Icon     Icon     Icon     Icon     Icon     Icon     Icon     Icon     Icon     Icon     Icon     Icon     Icon     Icon     Icon     Icon     Icon |
| (+)                                              | Bind                                                                                                    |
| <b>3.</b> Then you will see a new scene created. | <b>4.</b> Press to enter the new created Scene for setting                                                                                                    |
|                                                  | <ol> <li>Then you can start to group<br/>the WiFi plug and RF plugs<br/>into this Scene together.</li> <li>First select the WiFi Device<br/>from the list to add into your<br/>Scene. Click "Bind" to<br/>complete this process.</li> </ol>                                    |

| <                             | off                                  | ice ligł                | nt                               | ß                  |
|-------------------------------|--------------------------------------|-------------------------|----------------------------------|--------------------|
|                               |                                      | IFI                     | $\bigcirc$                       |                    |
| Time                          | r                                    | •                       | (+                               |                    |
| Cour                          | t Down                               |                         | (+                               | .)                 |
|                               |                                      |                         |                                  | -                  |
|                               |                                      |                         |                                  |                    |
| 6. For<br>also<br>Dow<br>cont | the Wil<br>define<br>n for s<br>rol. | Fi plu<br>Time<br>chedi | g, you c<br>er and C<br>uled on/ | an<br>count<br>off |
|                               |                                      |                         |                                  |                    |

### 2.5 Add RF device to Scene

| Scene Master device                                                                             | <ul> <li>Add appliance device</li> </ul>                                                                      |
|-------------------------------------------------------------------------------------------------|----------------------------------------------------------------------------------------------------|
| office                                                                                          | Name <mark>Coffee</mark>                                                                                      |
|                                                                                                 | Master device ednet.power                                                                                     |
|                                                                                                 | Operation RF Switch                                                                                           |
|                                                                                                 | Icon WiFi Device RF Switch                                                                                    |
|                                                                                                 | ý je me, de                                                                                                   |
|                                                                                                 |                                                                                                    |
| (+)                                                                                             | Bind                                                                                                    |
| <ol> <li>Enter from the Main page to<br/>select the Scene icon you<br/>just created.</li> </ol> | 2. Select RF switch from the list<br>to add your RF Smart Power<br>Plug into the Scene. Then<br>click "Bind". |

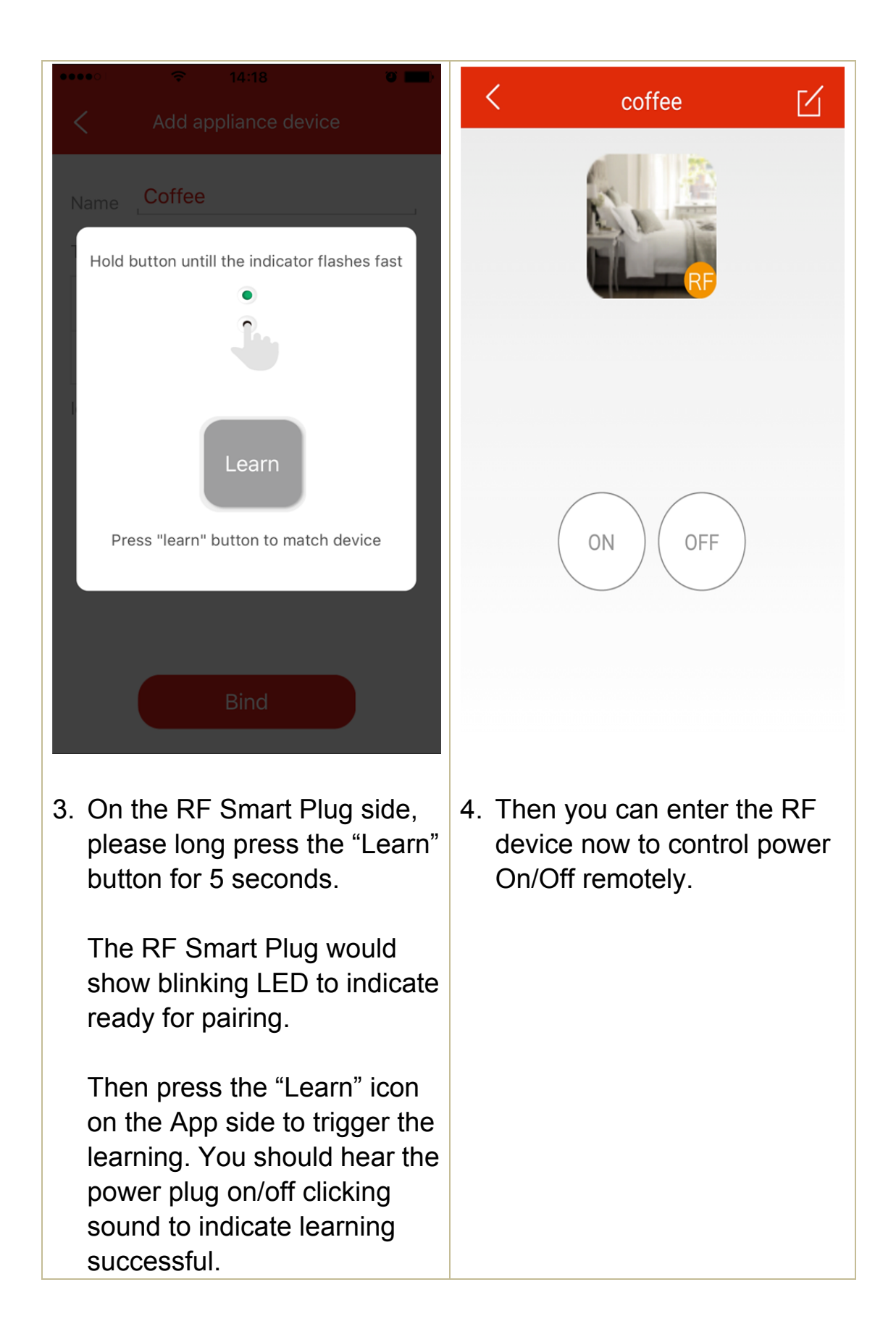

Hereby ASSMANN Electronic GmbH, declares that this device is in compliance with the requirements of Directive 2014/53/EU and the Directive 2011/65/EU for RoHS compliance. The complete declaration of conformity can be requested by post under the below mentioned manufacturer address.

#### Warning:

This device is a class B product. This equipment may cause some radio interference in living environment. In this case, the user can be requested to undertake appropriate measures to prevent interference.

#### www.assmann.com

Assmann Electronic GmbH Auf dem Schüffel 3 58513 Lüdenscheid Germany

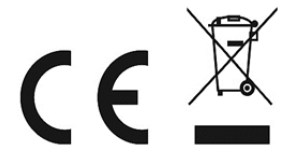